# **Monitor Class Progress**

# **Quick Summary**

In this article you will learn how to monitor class progress. Class progress allows you to monitor the overall student progress on activities and within the course. Monitoring class progress allows you to access individual student data and can help you identify students that may need support. Here is a quick summary of monitoring class progress:

- 1. Locate Class Progress in Brightspace
- 2. Select Class Progress Indicators for your Dashboard
- 3. Customize your Indicators Display
- 4. View Individual Learner's Performance Data

### Video

If you prefer to watch a video, the video tutorial link will show you how to access Class Progress and the information provided within the tool.

Monitor Class Progress

# Part 1: Locating Class Progress in Brightspace

#### **Option 1: Locate Class Progress on the Navbar**

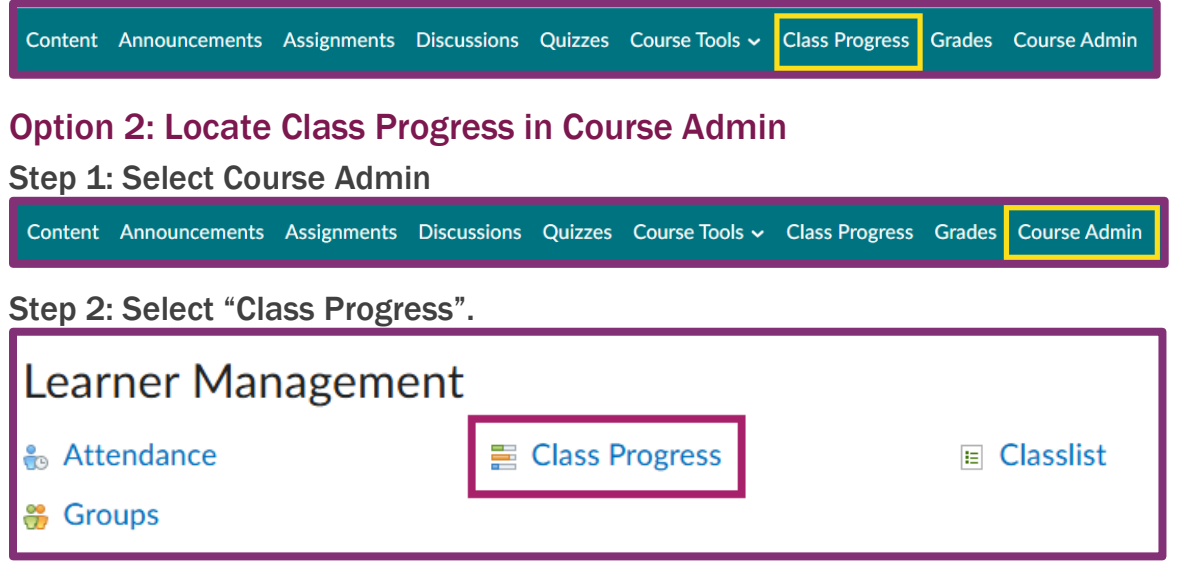

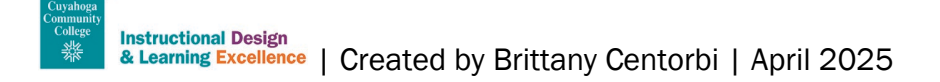

# Part 2: Class Progress Indicator Descriptions

#### **Content Visited Summary**

The Content Visited Summary indicator shows how many content topics each student has accessed by navigating within the Content tool. If users navigate to an activity outside of the Content tool (for instance, by using the navbar) it does not count as a visit.

#### **Content Completion Summary**

The Content Completion Summary indicator shows how many required content topics each student has completed.

#### **Checklist Completion Summary**

The Checklist Completion Summary indicator displays how the learner is progressing through the assigned course checklists. Highlighted items indicate items that are due within the next 7 days.

#### **Objectives Completion Summary**

The Objectives Completion Summary indicator illustrates each student's progression through the assigned objectives.

#### **Survey Completion Summary**

The Survey Completion Summary indicator displays the learner's progression through the assigned surveys in the course.

#### **Assignments Performance Summary**

The Assignments Performance Summary indicates the current average on all submission folders as well as a visualization of the scores of the last 15 items. Hover over each bar for additional details about the folders.

#### **Grades Performance Summary**

The Grades Performance Summary indicator presents the current final grade for the student, as well as a visualization of the scores of the last 15 items. Hovering over each bar provides additional details for the grades.

#### **Quiz Performance Summary**

The Quiz Performance Summary indicator presents the current average on all quizzes as well as a visualization of the scores of the last 15 items. Hovering over each bar provides additional details for the quiz.

#### **Discussions Participation Summary**

The Discussion Participation Summary indicator presents user statistics for reading, posting, and responding to discussions.

#### System Access (Last 30 days)

The System Access indicator displays the number of accesses to the system for the last 30 days.

## Part 3: Customize Indicators Display

Brightspace allows you to Select 4 indicators to display in the table on the Class Progress dashboard. Here is a quick summary of the steps below to edit your indicators display:

- 1. Select "Settings".
- 2. Select the drop-down arrow next to the indicator and select "Replace".
- 3. Select the indicator you want to replace it with.
- 4. Optional: Reorder. Select the drop-down arrow and "Move up/down".
- 5. Save and Close

#### Step 1: Select "Settings".

| Class Progress                        | Settings | 🕐 Help |
|---------------------------------------|----------|--------|
| , , , , , , , , , , , , , , , , , , , |          |        |

Step 1: Select the drop-down arrow next to the indicator and select "Replace".

| 1. | 75 % | Visited: <b>90 / 120</b> | Content Visited Summary<br>The Content Visited Summary indicator shows how m<br>navigating within the Cont<br>instance, by using the navt<br>Replace | a<br>o<br>is |
|----|------|--------------------------|----------------------------------------------------------------------------------------------------|--------------|
| 2  |      |                          | Content Controlation Summary                                                                                                    |              |

#### Step 3: Select the indicator you want to replace it with.

| 72 % Completed: 65 / 90 | <b>Survey Completion Summary</b><br>The Survey Completion Summary indicator<br>displays the learner's progression through the<br>assigned surveys in the course. |  |
|-------------------------|----------------------------------------------------------------------------------------------------|--|
| System Accesses: 144    | <b>System Access ( Last 30 days )</b><br>The System Access indicator displays the<br>number of accesses to the system for the last<br>30 days.                   |  |

Step 4: Optional: Re-order. Select the drop-down arrow and "Move up/down".

Order the indicators in the reading order of the columns in the table on your dashboard.

| 1. |      |                          | Content Visited Summary                             | ~         |   |
|----|------|--------------------------|-----------------------------------------------------|-----------|---|
|    | 75 % | Visited: <b>90 / 120</b> | The Content Visited Summanavigating within the Cont | Move down | t |
|    |      |                          | instance, by using the navt                         | Replace   | V |

Step 5: Select "Save and Close".

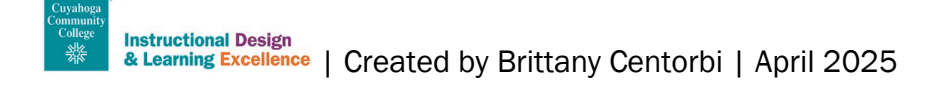

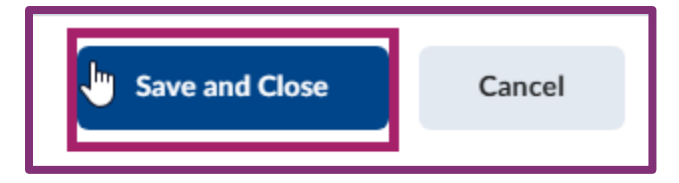

## Part 4: View Individual Learner's Performance Data

#### Step 1: Select a learner's name to view their Progress Summary.

Along the left-hand side, you can view the specific metric categories. Select a category to view its details.

| Taylor, Gregory                                            | 0 % Visited: 0 / 95                                                            |  |
|------------------------------------------------------------|--------------------------------------------------------------------------------|--|
| Taylor, Gregory                                            | Progress Summary<br>Grades<br>Final grade not released                         |  |
| Resource Site<br>Resource Sites                            | Grades Received: 0                                                             |  |
| SummaryGradesContentDiscussionsAssignmentsQuizzesChecklist | ContentTopics VisitedTotal VisitsTime Spent0 / 950Od Oh Om OsTopics Visited: 0 |  |
| Surveys<br>Course Access                                   | Discussions<br>Posts Read Threads Created Replies Posted                       |  |

# **Need Help?**

If you need monitoring class progress in Brightspace email <u>OLAT@tri-c.edu</u> to get assistance from the Help Desk or schedule a consultation with a member of the <u>Instructional Design and Learning Excellence Team</u>. Not sure whom to contact? Check out the <u>Faculty Support Flowchart</u>.

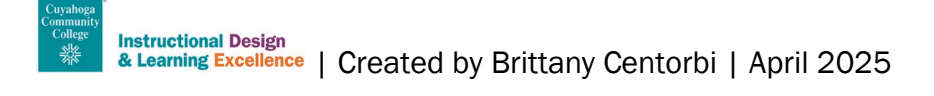